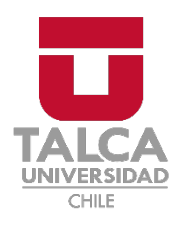

La Universidad de Talca tiene nueva Intranet Institucional, **UTALCANET**, una modernización que centralizará todos los servicios en una sola plataforma y facilitará su ingreso con la también nueva, **UTALCAPASS**, clave única de nuestra Corporación.

## Importante: Este cambio involucra la desconexión de SuccessFactors como plataforma de servicios a funcionarios/as.

## ¿Cuál será la UTALCAPASS?

**Para funcionarios/as:** El usuario será el RUT (sin puntos, guion y digito verificador) y la contraseña del email corporativo.

**Para estudiantes:** El usuario será el RUT (sin puntos, guion y digito verificador) y la contraseña de Educandus.

En UTALCANET podrás cambiar tu contraseña... ¡ten en cuenta que esta se cambiará para todos los servicios web de la Universidad!

## ¿Cómo ingresar a UTALCANET?

1. El ingreso a la nueva intranet, UTALCANET, será de igual manera a través de la sección "Utalinos" de la página web de la Universidad de Talca: <u>www.utalca.cl</u>.

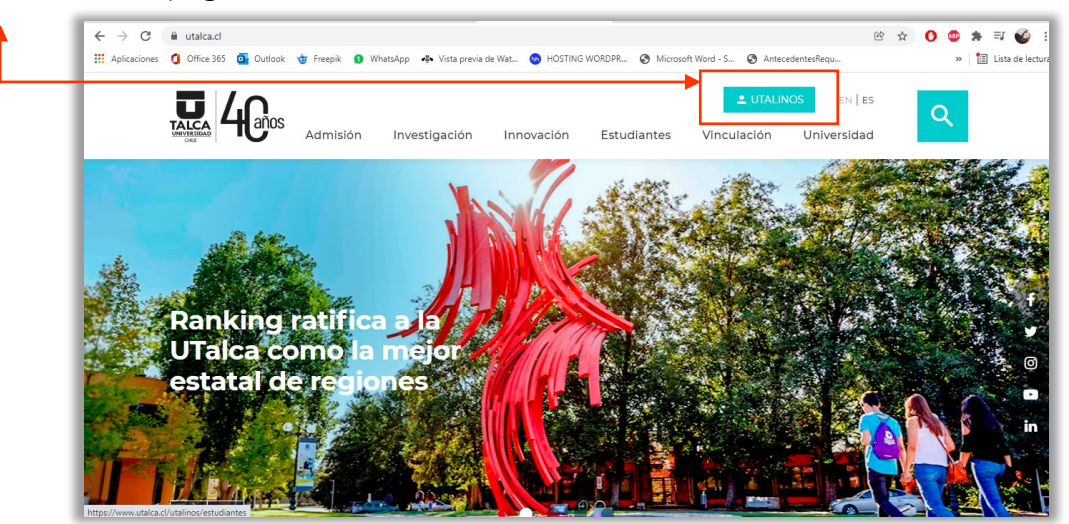

2. Haz clic en "ingresar", en el "Acceso utalcanet".

| ← → C  a utalca.cl/utalinos/funcionarios/        | Whatelann 🚓 Vieta newia da Wat 👩 HOSTING WORDDR 🌀 Microsoft Word - S | 🖻 🛧 🚺 🧶 🕷                       |
|--------------------------------------------------|----------------------------------------------------------------------|---------------------------------|
| 🔐 Aphradonici 🦉 Onice Sos 🎴 Oddobni 🥥 Hicepini 🖤 |                                                                      | Annecesherington 🛛 👘 Example fo |
| ESTUDIANTES                                      | FUNCIONARIOS                                                         | EX ALUMNOS                      |
|                                                  |                                                                      |                                 |
|                                                  |                                                                      |                                 |
|                                                  | Acceso utalcanet                                                     | 355555111111                    |
|                                                  |                                                                      |                                 |
|                                                  |                                                                      |                                 |
| ASSERTION /////////                              |                                                                      |                                 |

3. Se desplegará una ventana titulada "Portal de Identidad". Aquí debe registrar su UTALCAPASS, la que le permitirá ingresar a la nueva Intranet, UTALCANET. Recuerda que la UTALCAPASS será tu clave única de ingreso a los servicios web de la Universidad de Talca.

|                                                                                   | UNIVERSIDAD                                                                                                    |
|-----------------------------------------------------------------------------------|----------------------------------------------------------------------------------------------------|
| UTALCAPASS<br>Universidad de<br>dígito verificad<br>usuario es el R<br>Educandus. | S es la nueva forma de acceder a todos los servicios web de la<br>2 Talca.Si eres funcionario tu usuario es el RUT (sin puntos, guión y<br>dor) y tu contraseña la del correo corporativo. Si eres estudiante tu<br>UT (sin puntos, guión y dígito verificador) y la contraseña es la de |
|                                                                                   | PORTAL DE IDENTIDAD                                                                                                    |
|                                                                                   |                                                                                                    |
| NOMBRE                                                                            | E DE USUARIO                                                                                                    |
| 17685                                                                             | 5538                                                                                                    |
| CONTRA                                                                            | ISEÑA                                                                                                    |
|                                                                                   |                                                                                                    |
|                                                                                   | ⊙ INICIAR SESION ◀                                                                                                    |
|                                                                                   |                                                                                                    |

Una vez ingreses los datos solicitados, haz clic en "INICIAR SESIÓN". 🔶

## Por seguridad te sugerimos cambiar la contraseña al ingresar a UTALCANET por

**primera vez.** Recuerda que esta será tu única clave para acceder a los servicios web de la Universidad.

 ¡Ya estás dentro de la nueva intranet institucional! Ahora tendrás el acceso a todos los servicios, pero organizados por pestañas para facilitar tu búsqueda.

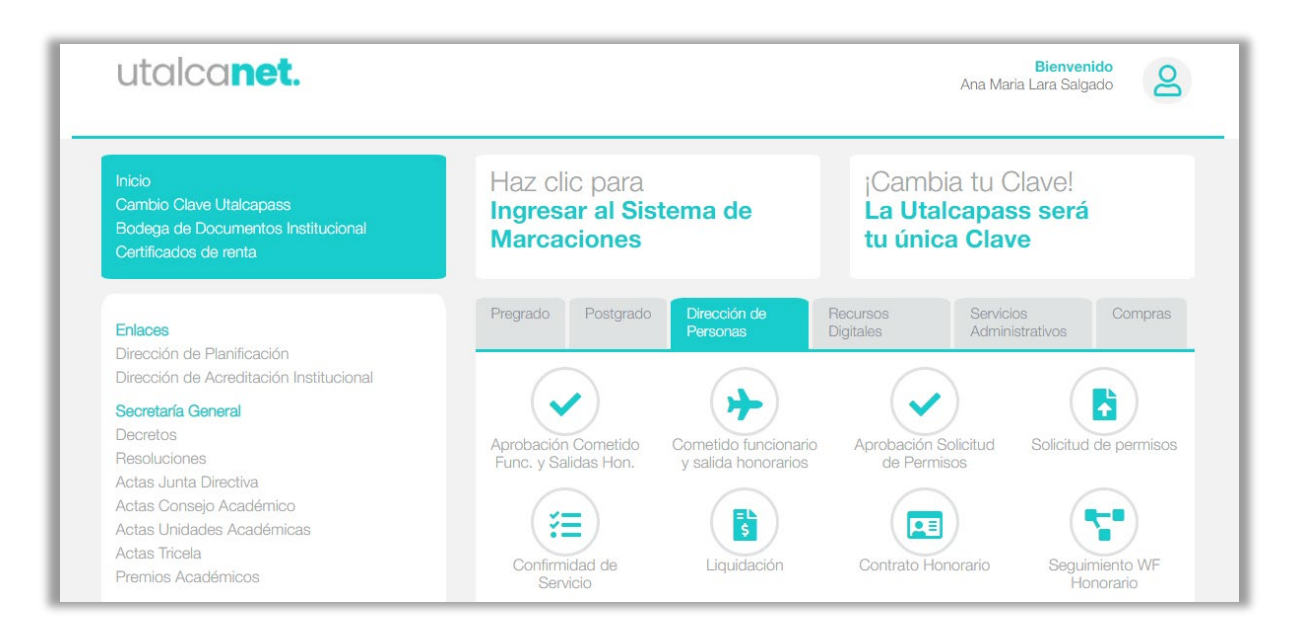

5. Al finalizar, recuerda cerrar sesión en UTALCANET. Principalmente si utilizas equipos compartidos. Debes hacer clic en el ícono de usuario que está al lado de tu nombre, se desplegará una ventana pequeña "Cerrar Sesión", haz clic sobre ella.

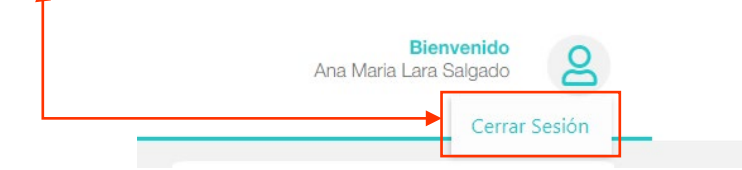

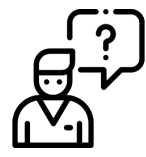

Si tienes dudas o no sabes cuál es tu contraseña, contacta a la <u>Mesa de Ayuda</u>: 71 2 201555 (Anexo 2055) - <u>mesadeayuda@utalca.cl</u>

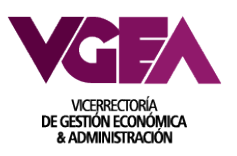